## PASSWORD SELF SERVICE

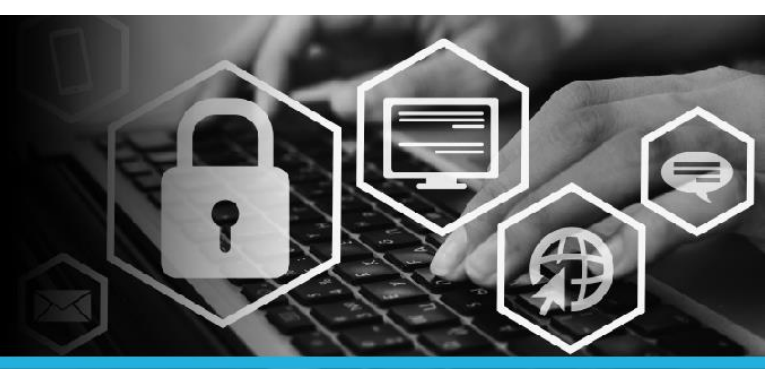

# CHANGED SAP PASSWORDS FAILED

1. One or more of your recently changed SAP passwords failed.

Log off your computer.

2. Click Change my password from the bottom left of your computer logon screen.

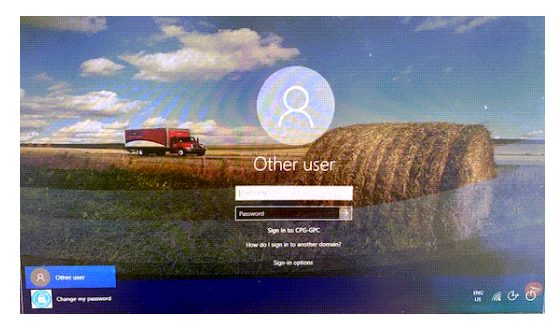

A **connecting popup message** will appear. This may take several minutes to connect.

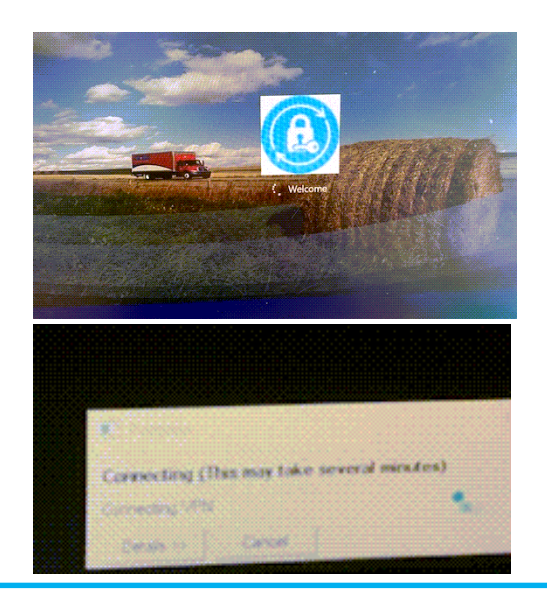

Several smart audio popup error messages may appear when you connect. Please ignore them as there is no impact on your ability to access Password Self Service. It is a known issue and we are working as quickly as possible to resolve it.

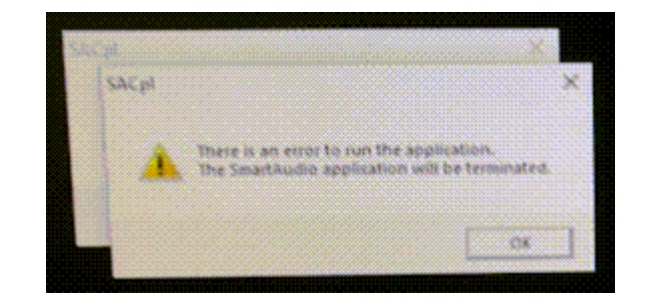

3. Enter your User ID (same User ID used to login to your computer). Click the Continue button.

| Enter User I | D:      |  |  |  |  | ] |
|--------------|---------|--|--|--|--|---|
| C            | ontinue |  |  |  |  |   |

4. Click Answer security questions.

DO NOT select Use Password even if you know it.

Authentication methods:

Use password

Answer security questions

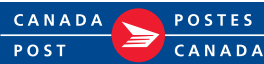

### PASSWORD SELF SERVICE

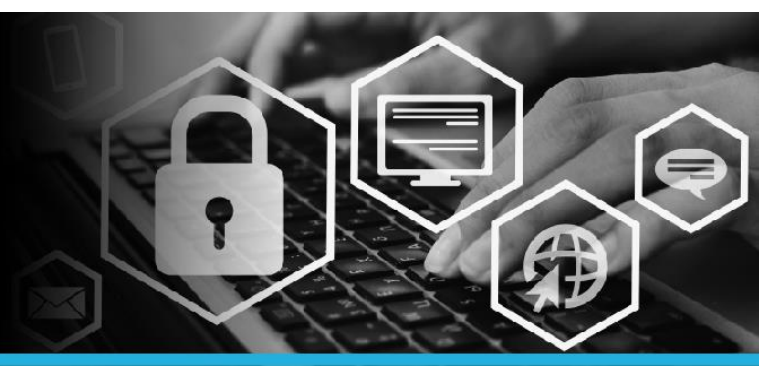

## CHANGED SAP PASSWORDS FAILED

5. Two random questions appear. Enter the **answers for each**. Then click the **Continue** button.

| What street did you grow up on?      |      |
|--------------------------------------|------|
| Which is your favourite web browser? | I    |
| Cont                                 | inue |

6. Under My Profile click Change passwords.

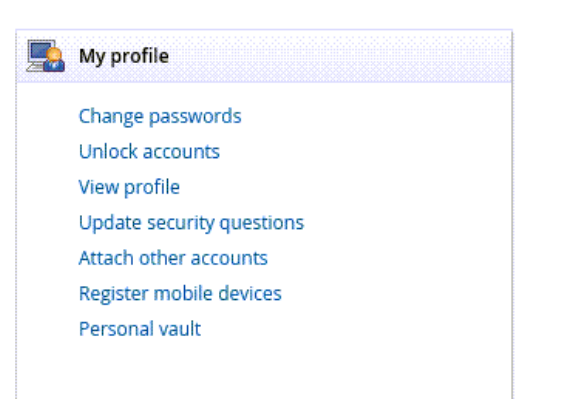

- Please use a completely new password that has NOT been used in SAP for the last 24 passwords.
- Enter your new password in the New password field. Re-enter your new password in the Confirm field. Click the Change passwords button.

| th upper and lowercase letters                             |                  |
|------------------------------------------------------------|------------------|
| least 1 special character                                  |                  |
| least 1 number                                             |                  |
| ay not contain restricted words i.e.: Welcome1, Spring2020 |                  |
| t be the User ID or name                                   |                  |
| t contain the User ID or name                              |                  |
| ssword must be changed every 86 days                       |                  |
| t be one of last 24 passwords                              |                  |
| ed password: ind3ab'geU *                                  |                  |
|                                                            | New password: *  |
|                                                            | Confirm: *       |
|                                                            | Change passwords |
|                                                            |                  |

- 10. If you continue to receive an error notification, repeat steps 6 to 9 with a new password.
- 7. Your computer logon and SAP accounts are grouped together at the top. Click the **blue chevron** on the right.

| berault target system group |                                      |  |
|-----------------------------|--------------------------------------|--|
| Account                     | Target system                        |  |
| CPG-GPC\ userid             | AD                                   |  |
| USERID                      | R/3 Production (PR1)                 |  |
| USERID                      | SAP External Portal Innovapost (PPE) |  |
| USERID                      | SAP Internal Portal (PP1)            |  |

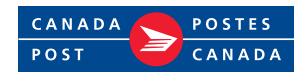

## PASSWORD SELF SERVICE

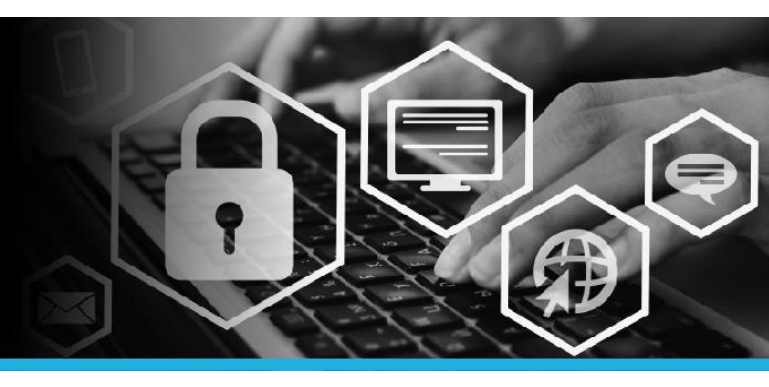

# CHANGED SAP PASSWORDS FAILED

11. Click your name in the top right corner and select Logout from the dropdown.

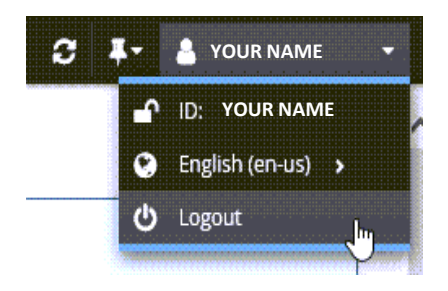

12. Log into your computer with your new password.

#### NOTE:

If you do not see the **Change my password link** on your logon screen, please call the Service Desk to request the Hitachi ID Password Manager software. Once you have the software installed, please follow the steps above.

If you have **NOT YET** set up your security questions, please log into **Password Self Service** using your **current computer logon password**. Set up your security questions and then log out. Follow the steps above **using your security questions** in order to successfully reset your password.

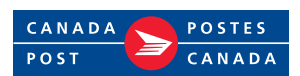